# 乐斯合作伙伴平台操作指南

## 1. 编写目的

本指南说明了乐斯渠道合作伙伴管理平台的使用方法,用于帮助渠道合作伙伴更好的使用乐斯合作伙伴管 理平台,查看拓展商户的信息和使用情况。

## 2. 通过乐斯合作伙伴平台可以做什么?

可以通过乐斯合作伙伴管理平台进行以下活动:

- 查看拓展商户的情况,包括拓展商户的名单、使用状态、付款情况;
- 将线下发展的商户记录在自己的名下
- 核对每月商户的付款信息,以便与乐斯的对账。

#### 3. 如何注册

合作伙伴注册和初次使用的基本流程如下: 合作伙伴与乐斯签订合同之后,由乐斯管理员在系统上为合作伙伴注册帐号,帐号名称为合作伙伴留下的 电话号码,初始密码为123456;注册成功后,合作伙伴会收到一条短消息,提示注册成功。 合作伙伴收到短消息后,可以进入乐斯合作伙伴管理系统主页登录。 合作伙伴第一次登陆时,系统会提示要求修改密码后使用。

# 4. 合作伙伴修改自己的基本信息

合作伙伴登录后,点击左侧的"设置",即可修改自己的基本信息,包括修改联系人信息和登录密码,如下图:

| · 乐斯合作伙伴   | 评台         | ▲ 是出现现           |
|------------|------------|------------------|
| 商户管理       | Di al Lach |                  |
| 0 <b>2</b> | ELE-ATEX   |                  |
|            | 联系人        | 次感               |
|            | 联系人电话      | 186*****48       |
|            | 电子邮箱       | 123456789@qq.com |
|            |            |                  |
|            | 密码橡放       |                  |
|            | 旧憲码        | (B%5)            |
|            | 96密码       | 新電路              |
|            | 确认新密码      | 稀以新世码            |
|            |            | 重新市時             |
|            |            |                  |

## 5. 合作伙伴在平台查看商户的使用情况和付费情况

合作伙伴登录平台后,可以查看自己拓展的商户的使用情况,查看的信息包括:

| 信息项  | 说明                  |
|------|---------------------|
| 商户号码 | 商户注册使用的手机号码         |
| 商户名称 | 商户的名称,由商户在乐斯移动管家中设置 |
| 商户地址 | 商户的地址,由商户在乐斯移动管家中设置 |
| 商户状态 | 指商户使用乐斯移动管家的状态,包括   |
|      | 已注册:初始状态,店铺完成注册的状态  |
|      | 已使用:店铺已经开始使用的状态     |
|      | 已付费:店铺已经完成第一次付费     |

|       | 欠费:店铺使用期到期后没有继续缴费 |
|-------|-------------------|
| 商户版本  | 店铺使用的软件版本,包括      |
|       | 48 元(迷你版)         |
|       | 88 元(启航版)         |
|       | 118元(标准版)         |
|       | 148 元 ( 专业版 )     |
|       | 148 元 ( 连锁版 )     |
| 上月付款  | 指上个月付款的金额         |
| 有效期截止 | 指软件有效期的截止时间       |

#### 如下图所示:

| 商户管理 |                |                                       |        |        |        |        |           |      |
|------|----------------|---------------------------------------|--------|--------|--------|--------|-----------|------|
| 设置   | 游欢             |                                       |        |        |        |        |           |      |
|      | 服计注册商户         |                                       | 5      |        |        |        | 下载二维码     | 新增向户 |
|      | 已付嘉商户          |                                       | 0      |        |        |        |           |      |
|      |                |                                       |        |        |        |        |           |      |
|      | 每页显示 25 🖌 条记录  |                                       |        |        |        |        | 搜索        |      |
|      | 商户号码           | <ul> <li>▲ 前户名称</li> <li>◆</li> </ul> | 商户地址 中 | 商户状态 🗢 | 商户版本 🗢 | 上月付款 0 | 有效期截止     | ¢    |
|      | 13016997555    | enterprise 13016997555                |        | 已注册    | 试用版    |        | 2014-5-5  |      |
|      | 13032135522    | Adciod                                |        | 已注册    | 试用板    |        | 2014-6-6  |      |
|      | 13037644775    |                                       |        | 已注册    | 试用板    |        | 2014-7-21 |      |
|      | 13267190379    |                                       |        | 已注册    | 试用板    |        | 2014-7-4  |      |
|      | 13851613478    |                                       |        | 已注册    | 试用版    |        | 2014-6-2  |      |
|      | 当前显示1到5条,共5条记录 |                                       |        |        |        |        | 上一页 1     | 下一页  |

# 6. 如何关联发展的商户

为了有效的将您拓展的商户记录以便用于分成付款, 乐斯合作伙伴管理平台提供两种方式:

## 方式一:二维码方式

平台会为每个合作伙伴自动创建二维码(含8CM和30CM两个图片),合作伙伴可以让商户扫描二维码完成乐斯美业管家的注册,这时,合作伙伴管理平台会自动将该商户归到合作伙伴名下。

## (1)下载二维码的方法

合作伙伴登录后,点击"下载二维码"按钮,如下图所示

| ·C 乐斯合作伙伴平台 |                             |          |        |        |      |        | ▲ 退出登录    |
|-------------|-----------------------------|----------|--------|--------|------|--------|-----------|
| 商户管理        |                             |          |        |        |      |        |           |
| 设置          | 游欢                          |          |        |        |      |        |           |
|             | 累计注册商户                      |          |        | 0      |      |        | 下載二维码     |
|             | 已付器商户                       |          |        | 0      |      |        |           |
|             | 每页显示 25 💌 象记录               |          |        |        |      |        | 没有        |
|             | # 1 商户号码                    | : APSR : | 商户地址 + | a≏vs ÷ | 商户版本 | ◆ 上月付款 | ◎ 有效閉題止 ◎ |
|             | 表中无数据存在!                    |          |        |        |      |        |           |
|             | Showing 0 to 0 of 0 entries |          |        |        |      |        | 上一页 下一页   |

这时会弹出对话框,只需要点击下载按钮就可以保存 8CM 或者 30CM 的二维码图片。

|   | 二推码边长(cm) | 建议扫描距离 (m) | 下級語胺 |
|---|-----------|------------|------|
| 1 | 8cm       | 0.5m       | 下载   |
| 2 | 30cm      | 1.5m       | 下载   |

# (2) 商户通过扫描二维码注册乐斯美业管家

商户使用手机扫描由渠道提供的二维码后,会出现下面的界面,商户使用自己的手机号完成乐斯美业管家的注册。

| 135.5k/s 🖓 9:55 🔞 🗟 88%                            | ull 1.8k/s 🖓 🕑 9:59 🛈 🔶 8                                       |
|----------------------------------------------------|-----------------------------------------------------------------|
| <b>&amp;</b> :                                     | < 🖍                                                             |
| 商户注册                                               |                                                                 |
| 欢迎注册乐斯美业管家,有任何疑问可以直接拨 <b>打0755-</b><br>28890800咨询。 | 商户注册成功!<br>用户名: 186*****48                                      |
| 手机号                                                | 密码: 111111                                                      |
| 验证码                                                | 下载方式                                                            |
| 鼓取给证码<br>密码 至少6位长度                                 | IPAD进入苹果应用商店(App Store)<br>Android平板进入腾讯应用宝<br>搜索"乐斯美业管家"点击下载安装 |
| 注册                                                 | 有任何疑问可以直接拨打0755-08890800咨询。                                     |
|                                                    |                                                                 |

商户注册: 集收银,会员,员工与营销于一体的软件 注册成功后:

注册完成后,该商户账号(手机号)会自动关联到合作伙伴的账号下。当合作伙伴登录平台后,会看到自 己名下已经有该商户的信息。

# 方式二:平台登记方式

对于合作伙伴通过线下其他方式发展的商户,合作伙伴可以在平台上录入,将这些商户归入自己的名下。 具体操作流程如下:

合作伙伴登录后,点击"新增商户"按钮,如下图:

| 南卢管理 |                             |      |        |        |         |        |                                        |
|------|-----------------------------|------|--------|--------|---------|--------|----------------------------------------|
| 设置   | 游欢                          |      |        |        |         |        | $\sim$                                 |
|      | 累计注册商户<br>日付委章户             |      |        | 0      |         |        | 下载二维码                                  |
|      |                             |      |        |        |         |        |                                        |
|      | 每页显示 25 💟 祭记录               |      |        |        |         |        | 投卖                                     |
|      | 商户号码                        | 商户名称 | ⇒ 商户地址 | ◆ 商户状态 | \$ 商户版本 | ⇒ 上月付款 | ♦ ₩₩₩₩₩₩₩₩₩₩₩₩₩₩₩₩₩₩₩₩₩₩₩₩₩₩₩₩₩₩₩₩₩₩₩₩ |
|      | 表中无数据存在!                    |      |        |        |         |        |                                        |
|      | Showing 0 to 0 of 0 entries |      |        |        |         |        | 上一页 下一页                                |

弹出如下页面后,输入商户的账号(必须是商户注册乐斯美业管家使用的手机号码)

| 所增商户        | >               |
|-------------|-----------------|
| 商户账号 (手机号码) | 商户注册乐斯美业管家的手机号码 |
|             | 取消 确定           |

点击确定,即完成登记。

注意

为了保障渠道利益,防止恶意登记,对于"通过平台登记将店铺归到自己名下的方式"做如下要求:

(1)必须商户已经注册了乐斯软件之后,才允许渠道通过平台进行设置;

(2)商户没有注册乐斯软件时,渠道尝试登记时会报错。而且,对于每个店铺号码,渠道只有三次"试错" 的机会,即:如果对于该号码,渠道三次尝试连接都失败(由于该号码不存在),那么,渠道将永久丧失与 该号码建立连接的资格。